Register your product and get support at www.philips.com/welcome

# **GUÍA DE CONFIGURACIÓN RÁPIDA**

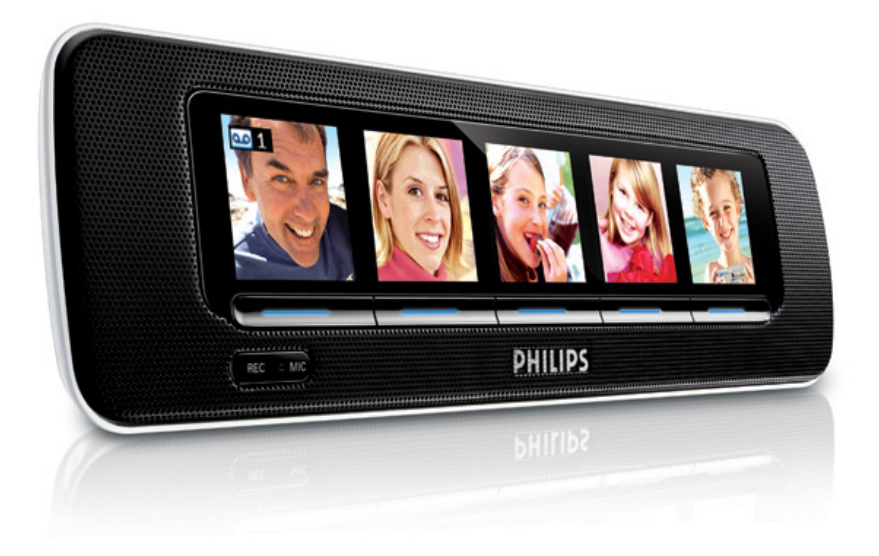

Gracias por adquirir la radio reloj AJL305 de Philips.

La Guía de configuración rápida le guiará únicamente a través de algunas de las funciones del dispositivo.

Lea el manual de usuario para comenzar el día de la mejor manera posible.

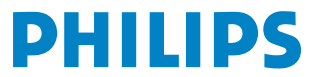

# 1. Uso de AJL305 Photo Manager

### Paso 1: instalación del software

Puede editar y sincronizar fotografías entre el ordenador y el AJL305 mediante el software Photo Manager AJL305 suministrado.

- Inserte el CD suministrado en la unidad de CD o DVD del ordenador..
  - → Se abre una ventana automáticamente.

#### Consejos:

Si el ordenador no permite la ejecución automática:

- Haga doble clic en la unidad para abrir la carpeta.
- **b.** Haga doble clic en el archivo setup.exe.

| Acobe Plasti Player 9 |                         |
|-----------------------|-------------------------|
| PHILIPS               | www.philips.com/welcome |
| Select language       |                         |
| • English             |                         |
| • Français            |                         |
| ' Deutsch             |                         |
| ' Nederlands          |                         |
| • Español             |                         |
| ' Italiano            |                         |
|                       |                         |
|                       |                         |
|                       | Quit                    |

2. Seleccione el idioma que desee y haga clic en "Next" (Siguiente).

→ Puede cambiar el idioma de visualización en pantalla del AJL305 únicamente si sincroniza el aparato con AJL305 Photo Manager en distintos idiomas. (Consulte el paso 5: Sincronización).

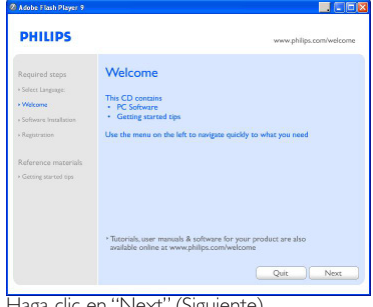

3. Haga clic en "Next" (Siguiente).

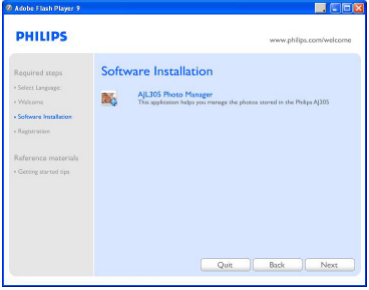

4. Haga clic en "Next" (Siguiente).

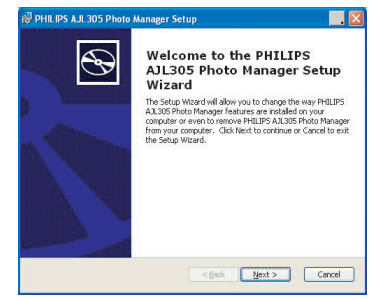

 Haga clic en "I accept the terms in the License Agreement" y, a continuación, en "Next" (Siguiente).

|                                                                                                    | PHILI                                    |
|----------------------------------------------------------------------------------------------------|------------------------------------------|
| NOTICE                                                                                                    | ^                                        |
| SOFTWARE END USER LICENSE AGREEN                                                                                                    | IENT                                     |
| THIS SOFTWARE END USER LICENSE AGR<br>("THIS AGREEMENT") IS A LEGAL AND<br>AGREEMENT BETWEEN YOU (SITHER AN DU<br>OR ENTITY) AND PHILIPS CONSUMER ELEC<br>EV A DUYCH LIMPTED LIARDERY COMPANY | EEMENT<br>BINDING<br>DIVIDUAL<br>TRONICS |
| O I accept the terms in the License Agreement                                                                                                    |                                          |
| ⊙ I do not accept the terms in the License Agreement                                                                                                    |                                          |
| anced Installer                                                                                                    |                                          |

 Seleccione el directorio en el que desea instalar el software y, a continuación, haga clic en "Next" Siguiente.

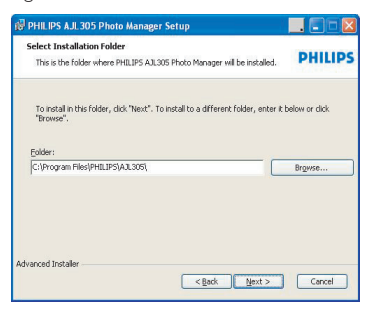

7. Haga clic en "Install" para iniciar la instalación.

| 🔞 PHILIPS AJL 305 Photo Manager Setup                                                                                                    |         |
|----------------------------------------------------------------------------------------------------|---------|
| Ready to Install<br>The Setup Wizard is ready to begin the Typical installation                                                                         | PHILIPS |
| Click Install to begin the installation. If you want to review or change any of<br>installation settings, click Back. Click Cancel to suit the withard. | /our    |
| Advanced Installer                                                                                                    | Cancel  |

8. Haga clic en "Finish" para salir.

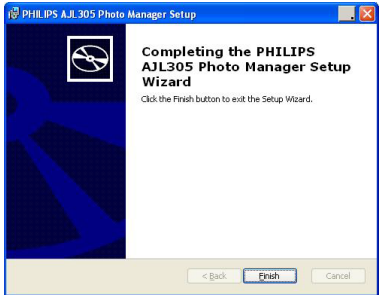

### Paso 2: conexión al ordenador

Cuando haya finalizado la instalación del software:

 Haga doble clic en el icono de Photo Manager AJL305 del escritorio o seleccione el programa en el menú de inicio.

- El software Photo Manager AJL305 comenzará a ejecutarse.

- Conecte el adaptador de red suministrado al conector "9V DC" del dispositivo, y enchufe el otro extremo a la toma de la pared.
- Conecte el AJL305 a un puerto USB del ordenador mediante el cable USB suministrado.

### Paso 3: carga de fotografías

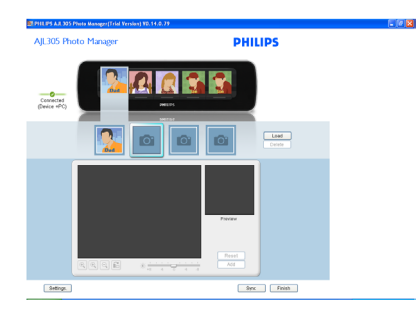

- Haga clic en un álbum y seleccione una fotografía.
- 2. Haga clic en "Load" (Cargar).
  - Aparecerá la siguiente ventana.

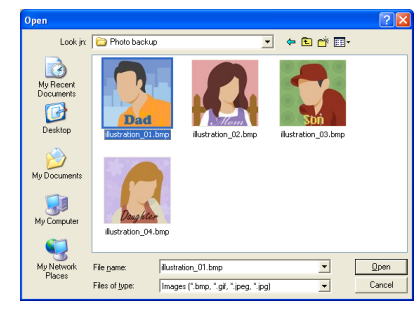

- 3. Explore la ubicación de la fotografía que desea cargar.
- 4. Haga clic en "Open" (Abrir).

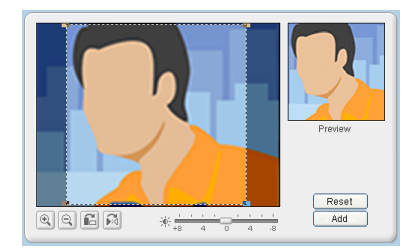

- 5. Haga clic en las herramientas de zoom para acercar o alejar la fotografía.
- 6. Haga clic en las herramientas de rotación para girar o invertir la fotografía.
- 7. Ajuste el brillo mediante la barra de herramientas de brillo.
- Desplace el área de selección sobre el área que desea mostrar en el AJL305.
- Haga clic en "Add" (Agregar) para añadir la fotografía al álbum.
- Repita del paso 1 al 9 para cargar fotografías de otros álbumes.

#### Consejos:

Puede almacenar hasta cuatro fotografías en cada uno de los cinco álbumes.

### Paso 4: configuración

Puede sincronizar la hora del dispositivo con la del ordenador y activar la función de brillo automático.

| seneral                                                       |                                                                                                    |  |
|---------------------------------------------------------------|----------------------------------------------------------------------------------------------------|--|
| Sync time with                                                | PC clock                                                                                                    |  |
| Auto Brightnes                                                | 5 From 06-15AM • To: 07-00AM •                                                                                                    |  |
|                                                               |                                                                                                    |  |
| D                                                             |                                                                                                    |  |
|                                                               |                                                                                                    |  |
| Dackup Restore                                                | user commuter for nistance and desire settimes backup                                                                                                    |  |
| Specify location of<br>Backup Location                        | your computer for pictures and device settings backup.   C:/Documents and Settings/U/set/My Documents/AJL305                                                   |  |
| Specify location or<br>Backup Location<br>Restore lost pictur | a your computer for pictures and device settings backup.<br>[C:Documents and Settings/UserMity Documents/AJL205<br>es and settings to the device. Save Restore |  |
| Specify location of<br>Backup Location<br>Restore lost pictur | n your computer for pictures and device settings backup.<br>[C:/Documents and Settings/Use/My Documents/AUI305<br>es and settings to the device. Save Restree  |  |

- 1. Active la casilla "Sync time with PC real time clock" (Sincronizar la hora con la del ordenador).
- 2. Active la casilla "Auto Brightness" (Brillo automático).
- **3.** Seleccione en la lista la hora de inicio y la de finalización.
  - El tiempo se ajusta a la hora menor del equipo.

#### Consejos:

Puede ajustar el temporizador para que comience de noche y finalice por la mañana. De esta manera, el AJL305 se atenúa automáticamente de noche y se enciende por la mañana.

Puede restablecer los ajustes del ordenador y restaurar las imágenes eliminadas por equivocación.

- 1. Vaya al directorio en el que desea guardar los ajustes.
- 2. Haga clic en "Save" (Guardar) para guardar los ajustes.

Para restaurar fotografías:

- 1. Haga clic en "Restore" (Restaurar).
- 2. Pulse "OK" (Aceptar) para salir.

## Paso 5: sincronización

 Haga clic en SYNC (Sincronizar) para sincronizar el software Photo Manager AJL305 con el dispositivo AJL305.

→ Las opciones de visualización en pantalla y AJL305 Photo Manager están en el mismo idioma

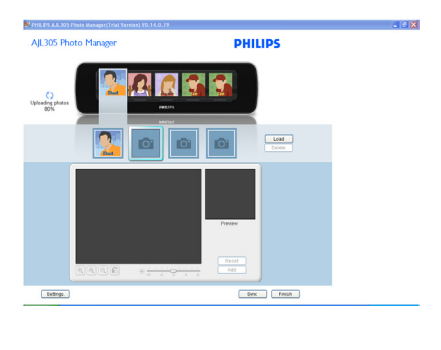

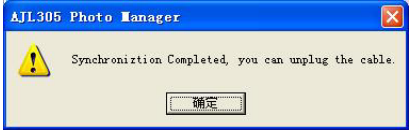

Durante la sincronización, no desenchufe el

adaptador de corriente del dispositivo ni desconecte el dispositivo del ordenador.

#### Consejos:

Si la sincronización se interrumpe de forma accidental, vuelva a conectar el AJL305. Las cinco pantallas están en blanco. Es normal.

a. Conecte el adaptador de red suministrado al conector "9V DC" del dispositivo, y enchufe el otro extremo a la toma de la pared.

#### b. Pulse **RESET**.

c. Reinicie el software Photo Manager AJL305

d. Haga clic en "Sync" (Sincronizar) para volver a sincronizar el AJL305 con el ordenador.

# 2. Ajuste del reloj y de la alarma

- 1. Mantenga pulsado **CLOCK** en el aparato para introducir rápidamente el ajuste del reloj.
- Mantenga pulsado ALARM en el aparato para introducir rápidamente el ajuste de la alarma.

Para obtener información detallada sobre los ajustes, consulte el manual de usuario

proporcionado.

# 3. Uso de la memoria de voz

Puede dejar mensajes a todas las personas del álbum y reproducirlos.

- 1. Pulse PHOTO.
- 2. Pulse REC.
- Pulse el botón SELECT que aparece debajo de cada persona.
- 4. Pulse REC.
- 5. Colóquese cerca del micrófono para hablar.
- 6. Pulse REC para finalizar la grabación.
- Pulse el botón que aparece debajo de la fotografía con

→ La reproducción del mensaje se inicia automáticamente.

### 4. Sintonización automátic

Puede establecer la búsqueda automática de emisoras de radio FM y almacenar hasta 15 emisoras presintonizadas seleccionando **Radio Tuner** (Sintonizador de radio) en el modo **Setup** (Configuración)

### 5. Uso del soporte

El equipo cuenta con un soporte en el panel inferior. Para establecer un ángulo de visión diferente de la unidad, quite el soporte y, a continuación, vuelva a colocarlo al revés.